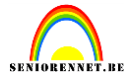

WANDEL-POSTER Les van greenstuff, voor elements bewerkt door niliam

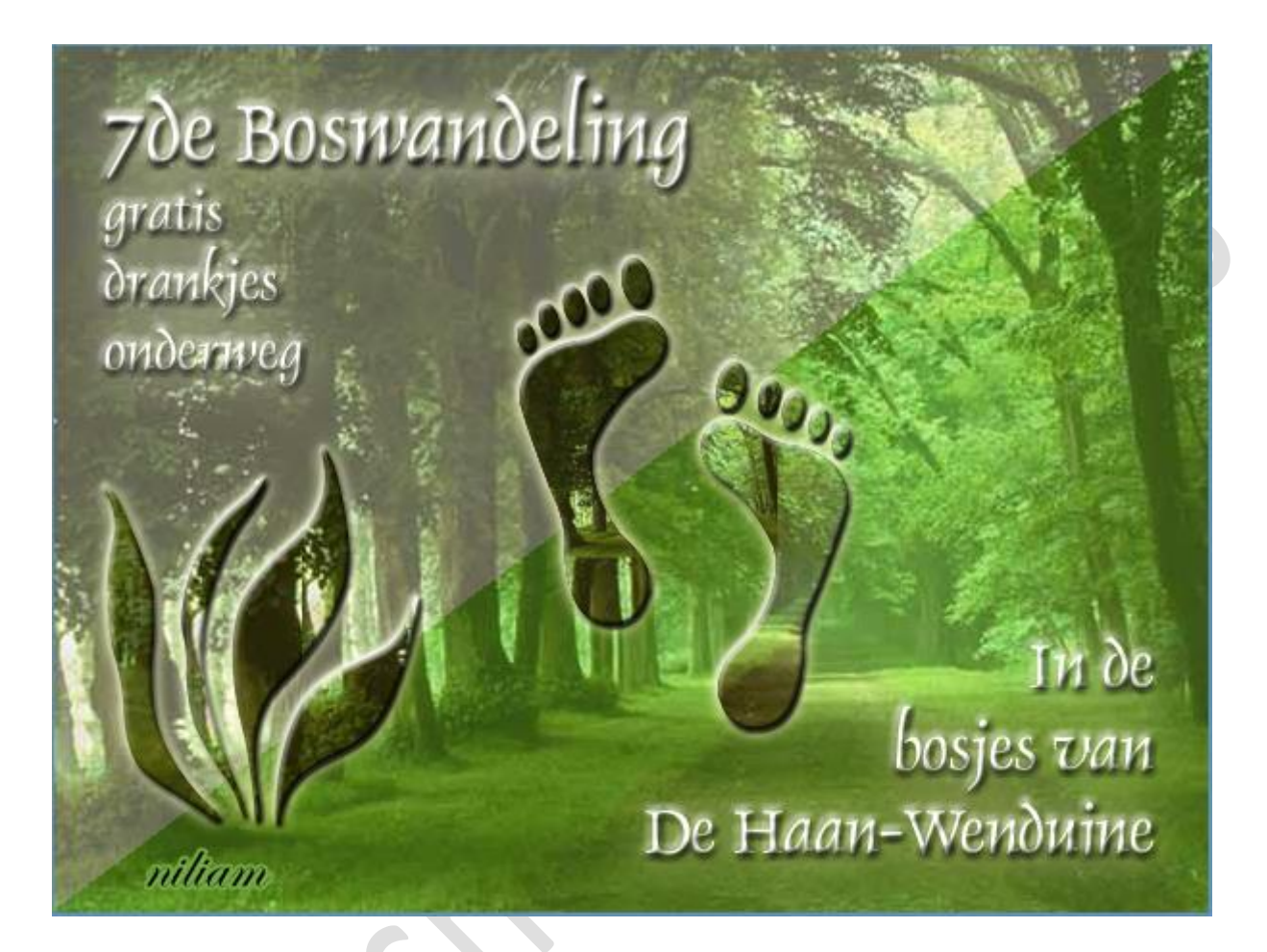

Open het bestand bos. Jpg, we gaan nu eerst een patroon aan maken ga naar afbeelding—vergroten/verkleinen....afbeeldingsgrootte en verminder die naar 80 %

| Meer informatie over: afbeeldingsgrootte             | ОК        |  |  |  |  |  |
|------------------------------------------------------|-----------|--|--|--|--|--|
| Pixelafmetingen: 506,3K (was 791,0K)                 | Annuleren |  |  |  |  |  |
| Breedte: 480 pixels 🔻 🦷                              | Help      |  |  |  |  |  |
| Hoogte: 360 pixels 👻 🚽                               |           |  |  |  |  |  |
| Documentgrootte:                                     |           |  |  |  |  |  |
| Breedte: 30 procent -                                |           |  |  |  |  |  |
| Hoogte: 80 procent 🚽 🚽                               |           |  |  |  |  |  |
| Resolutie: 72 pixels/inch 👻                          |           |  |  |  |  |  |
|                                                      |           |  |  |  |  |  |
| Verhoudingen behouden                                |           |  |  |  |  |  |
| ✓ Nieuwe beeldpixels berekenen:                      |           |  |  |  |  |  |
| Bicubisch (meest geschikt voor vloeiende verlopen) 👻 |           |  |  |  |  |  |

Kan ook via ctrl+T en vul 80% in.

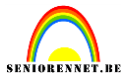

Selecteer alles via ctrl+ A, ga nu naar bewerken Patroon definiëren, je krijgt nu een tabblad, geef gepaste naam en sla op.

Nu bos sluiten (veranderingen niet opslaan) en terug openen, je kan ook bij bewerken vorige versie nemen en dan kom je terug bij je originele afbeelding waar we op verder werken.

Maak nu een nieuwe lege laag aan.Trek nu een hoekverloop van wit naar RGB 90.200.33 en dit diagonaal van rechtsboven naar links onder, geef deze laag een dekking van 30%.

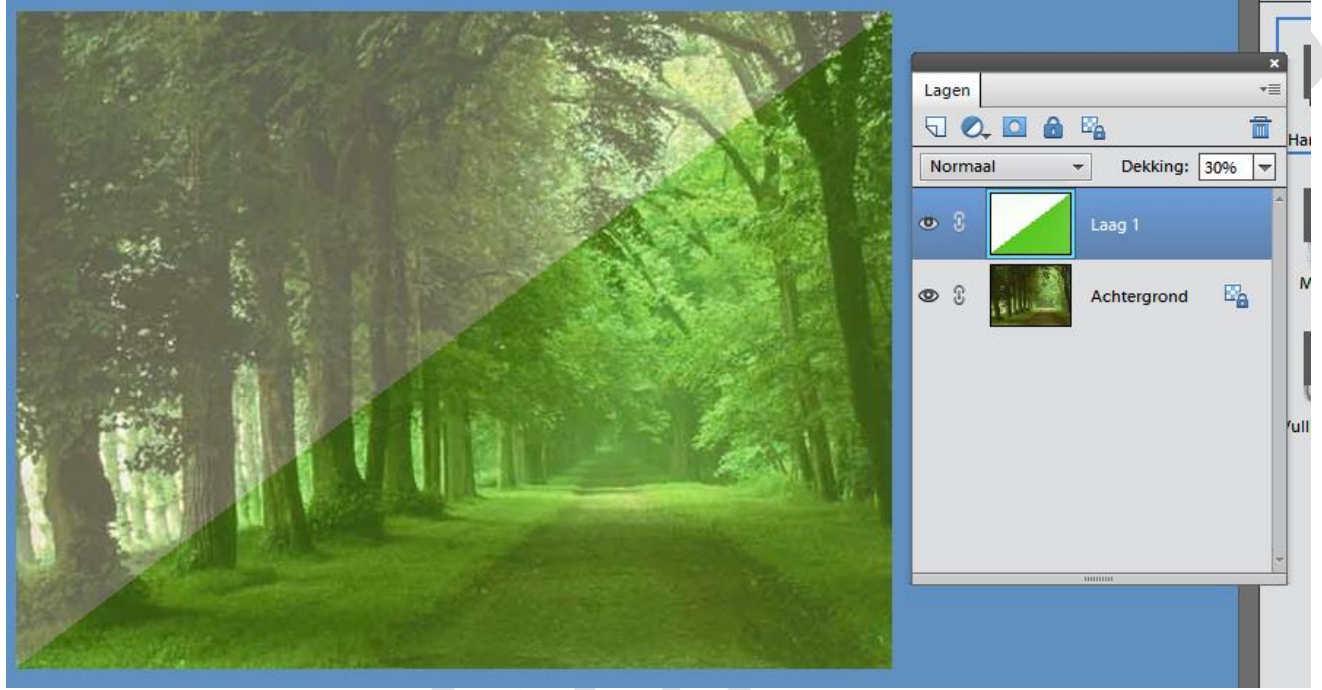

Ga nu naar naar aangepaste vormen en kies linkervoet(vind je bij de objecten), neem hier de optie gedefinieerde verhouding, trek een voet naar eigen smaak.

| .0               |                   |            |                              |                |  |  |
|------------------|-------------------|------------|------------------------------|----------------|--|--|
| 100%             | Doc: 791,0K/1,54M |            |                              |                |  |  |
| Vorm - Aangepast |                   |            |                              |                |  |  |
|                  |                   | <b>N</b> - | Gedefinieerde verhoudi 👻 📃 🗋 | 689            |  |  |
|                  | ) 🛧 🚺 🚺           |            | B: H:                        | Normaal        |  |  |
| / 1              | Linkervoet        | <b></b>    | 🗌 Vanuit middelpunt          | Vereenvoudigen |  |  |
|                  |                   |            |                              |                |  |  |

Dupliceer deze laag ga nu via afbeelding....roteren... laag horizontaal omdraaien, zet nu met het verplaatsingsgereedschap de tweede voet op de juiste plaats

Vereenvoudig de lagen en verenig nu de 2 lagen van de voeten, bv verenigen met lager gelegen.

Geef de laag van beide voeten volgende laagstijlen.( gloed buiten,kleur RGB . 238,243,165, grootte 10 px(gloed buiten, éénvoudig aanklikken en daarna kan je de waarden invullen door op het fx teken te klikken en we geven onze laag

## elements

## Wandelposter

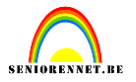

ook nog een schuine kant(bv: eenvoudig reliëf). We vullen onze voeten ook nog met het aangemaakte patroon, ctrl+klik in de laagminiatuur van laag voeten en zo krijgen we de selectie, klik emmertje aan en vul met ons patroon.

Neem nu terug aangepaste vormen en neem daar gras 3(bladeren en bomen) plaats deze vorm links onderaan, kopieer de laagstijlen van de voeten naar deze laag, vul ook weer met ons gemaakt patroon....ctrl+klik enz......

Plaats bovenaan de volgende tekst : "7de Boswandeling" lettertype DAUPHINN, 48 pt. Kleur wit en de tekst "gratis" enter "drankjes" enter "onderweg" deze tekst heeft een puntgrootte van 30 pt de volledige tekst is links uitgelijnd.

De volledige tekstlaag krijgt volgende laagstijlen : schuine kant...eenvoudig reliëf, grootte 10px. Gloed buiten...grootte 29px(zelf wat uitzoeken)

Plaats onderaan de tekst — "in de" enter "bosjes van" enter "De Haan-Wenduine" — deze tekst is 36 pt ook in DAUPHINN maar rechts uitgelijnd. Kopieer nu de laagstijlen van de eerste tekst naar de tweede tekst. Proficiat de poster is klaar, je mag natuurlijk de tekst aanpassen aan je eigen gemeente.

Vergeet niet je naam op het werkje te zetten.

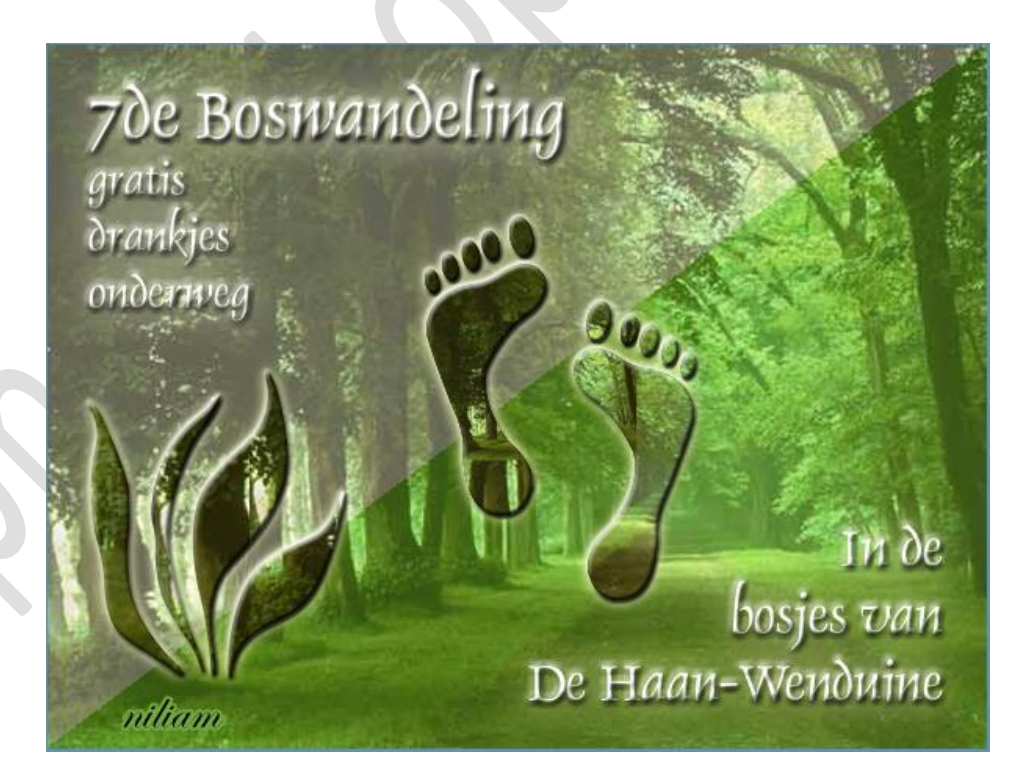